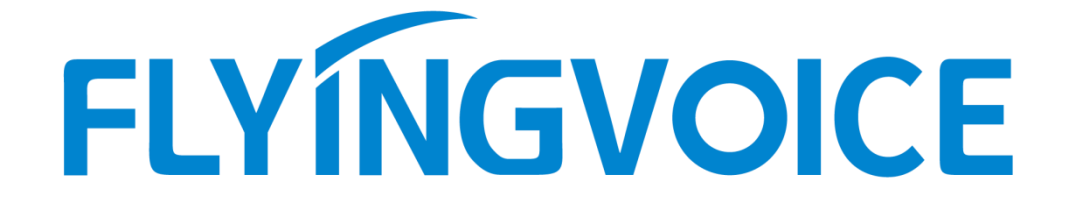

# 组播功能使用说明

版本: <1.1>

发布日期: <2020-8-25>

# 目录

| 1 | 修订历史                                                                                                    | 3                     |
|---|----------------------------------------------------------------------------------------------------|-----------------------|
| 2 | 介绍                                                                                                    | 4                     |
|   | 2.1 概述         2.2 适用型号         2.3 目标受众                                                                                                    | 4<br>4<br>4           |
| 3 | 组播的配置与使用                                                                                                    | 5                     |
|   | <ul> <li>3.1 组播发送方配置.</li> <li>3.1.1 配置说明.</li> <li>3.1.2 使用说明.</li> <li>3.2 组播监听方配置.</li> <li>3.2.1 手动监听组播.</li> <li>3.3 使用组播功能.</li> <li>3.4 配合PBX使用组播功能.</li> </ul> | 5<br>5<br>6<br>7<br>7 |
|   | 3.4.1 PBX                                                                                                    | 7                     |

# 1 修订历史

### 修订历史:

| 版本  | 作者  | 发布时间      | 说明   |
|-----|-----|-----------|------|
| 1.1 | 彭巧玲 | 2020-8-25 | 初始版本 |
|     |     |           |      |
|     |     |           |      |
|     |     |           |      |
|     |     |           |      |
|     |     |           |      |
|     |     |           |      |
|     |     |           |      |

# 2 介绍

#### 2.1 概述

组播功能是发起方将语音信息等发送到设置的组播地址,所有监听该组播地址的话机都可以接收发起方的 语音信息等。功能类似广播。使用组播功能可以简单、便捷的发送公告给组播的每一位成员。

运行机制:

- 1. 话机通过WEB 配置组播发起地址 端口 及编码
- 2. 通过 WEB设置监听组播地址和端口
- 3. 话机发起组播,监听该地址的话机都能收到组播的内容

说明:需要注意的是,基于广播方式的组播,使用组播的话机必须处于同一个网段中。话机只能发送/接收 同一个信道上的广播,其它信道上的广播会被直接忽略。

## 2.2 适用型号

本文档适用于FIP1X系列话机以及带有功能键的行业产品。

# 2.3 目标受众

本文档面向使用飞音话机组播功能的用户。

# 3 组播的配置与使用

## 3.1 组播发送方配置

#### 3.1.1 配置说明

访问话机网页>电话>账号键设置,设置某个账号键类型为组播,值为 IP:端口格式。

| 状态  | 网络       | 无线 | VoIP | 电话  | 管理  |                |            |      |      |      |                                                                                                  |  |
|-----|----------|----|------|-----|-----|----------------|------------|------|------|------|--------------------------------------------------------------------------------------------------|--|
| 首选项 | 页 可编档    | 毀鍵 | 账号键  | 数图  | 电话本 | 通话日志           | Action URL | 页面拨号 | 组播地址 |      |                                                                                                  |  |
| 可编  | 程功能键     |    |      |     |     |                |            |      |      |      | 2<br>5<br>5<br>5<br>1<br>1<br>1<br>1<br>1<br>1<br>1<br>1<br>1<br>1<br>1<br>1<br>1<br>1<br>1<br>1 |  |
|     | 按键       | 类  | 型    | 账   | 3   | 值              |            | 标签   | 分机   | 号 你i | 可以配置这个按键作为一个快速拨号                                                                                 |  |
| 则   | ₭号键1 [   | 組播 | ۲    |     | ٣   | 224.0.0.1:1000 | L          | 发送方  |      | 键    | ,轻松的拨打最常用的电话.                                                                                    |  |
| 坝   | ₭号键2     | 账号 | ۲    | 账号2 | ۲   |                |            |      |      | 事(   | 4举型:                                                                                             |  |
| 则   | ₭号键3     | 账号 | ۲    | 账号3 | ۲   |                |            |      |      | 根    | · <<br>居不同的需要 , 可以更换某个按键的                                                                        |  |
|     |          |    |      |     |     |                |            |      |      | 功能   | ы<br>ы                                                                                           |  |
|     | 保存 取消 重启 |    |      |     |     |                |            |      |      |      |                                                                                                  |  |
|     |          |    |      |     |     |                |            |      |      |      |                                                                                                  |  |
| 参数  |          |    |      |     |     |                | 说明         | 3    |      |      |                                                                                                  |  |
| 类型: | : 组播     | :  |      |     |     |                | 账号         | 键类型  | 设置为维 | 1播   |                                                                                                  |  |
|     |          |    |      |     |     |                |            |      |      |      |                                                                                                  |  |

| <i>参</i> 致   | <b>成</b> -9                       |
|--------------|-----------------------------------|
| 类型: 组播       | 账号键类型设置为组播                        |
| 标签: 组播名称(可选) | 显示在LCD的组播键的名字                     |
| 值: 组播地址:组播端口 | 设置组播的 IP 地址和端口号,中间用冒号             |
|              | 隔开(IP地址范围是224.0.0.0到              |
|              | 239.255.255.255 , 端口号设置1024~65535 |
|              | 中间)。                              |
|              |                                   |

#### 3.1.2 使用说明

1. 组播RTP流是单向的,只能从发起方到接收方。

2. 配置账号键,账号键类型设置为组播,设置组播地址和端口。配置成功后LCD如下图显示,待机时按下 相应的账号键发起组播。

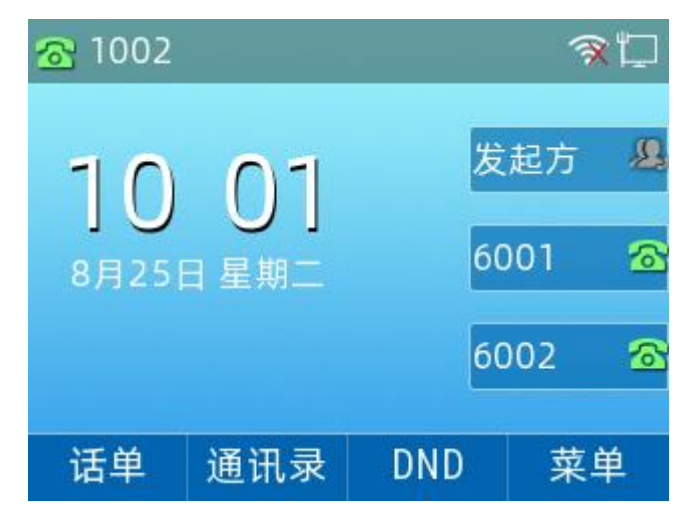

# 3.2 组播监听方配置

# 3.2.1 手动监听组播

1.WEB配置

| 状态     | 网络    | 无线         | VoIP | 电话 | 管理   |            |      |        |   |
|--------|-------|------------|------|----|------|------------|------|--------|---|
| 首选项    | 账号键   | 数图         | 目电   | 舌本 | 通话日志 | Action URL | 页面拨号 | 组播地址   |   |
| 组播监听   |       |            |      |    |      |            |      |        |   |
| 寻呼介入   |       |            |      |    |      |            | 3:   | 1 🔻    |   |
| 穿透DND  |       |            |      |    |      |            | 蔡    | 第月 ▼   |   |
| 寻呼优先给  | 汲     |            |      |    |      |            | 雇    | 3用▼    |   |
| 组播编解码  | 玛     |            |      |    |      |            | G    | .722 🔻 |   |
| IP地址   | E I   |            | 监听地  | 壮  |      | 标签         | 优先级  |        | A |
| 1 IP地块 | 止 224 | 4.0.0.1:1( | 0001 |    |      |            | 1    |        |   |
| 2 IP地均 | ŧL 🗌  |            |      |    |      |            | 2    |        |   |
| 3 IP地共 | at 🗌  |            |      |    |      |            | 3    |        |   |
| 4 IP地均 | at 🗌  |            |      |    |      |            | 4    |        |   |
| 5 IP地均 | at 🗌  |            |      |    |      |            | 5    |        |   |
| 6 IP地均 | at 🗌  |            |      |    |      |            | 6    |        |   |
| 7 IP地均 | at 🗌  |            |      |    |      |            | 7    |        |   |
| 8 IP地共 | at 🗌  |            |      |    |      |            | 8    |        |   |
| 9 IP地均 | at 🗌  |            |      |    |      |            | 9    |        |   |
| 10 IP地 | 址     |            |      |    |      |            | 10   |        | - |

2.参数说明

| 参数             | 说明                                                                                                    |
|----------------|----------------------------------------------------------------------------------------------------|
| 类型: 组播监听       |                                                                                                    |
| 标签:监听组播的名称(可选) |                                                                                                    |
| 监听地址:监听组播地址:端口 | 填写监听组播的 IP 地址和端口号,中间用冒                                                                                                    |
|                | 号隔开 ( IP 地址范围是 224.0.0.0 到                                                                                                    |
|                | 239.255.255.255,端口号设置                                                                                                    |
|                | 1024~65535 中间)。                                                                                                    |
| 寻呼介入:          | 可以在寻呼介入的下拉框中选择普通通话的<br>优先级,如果呼入的组播RTP流的优先级比当<br>前普通通话的优先级低,话机将自动忽略该<br>组播RTP流。也可以在寻呼介入下拉框中选择<br>禁用,话机将自动忽略本地网络的所有组播<br>RTP流。          |
| 穿透DND:         | 不想在激活DND时错过一些紧急寻呼呼叫,<br>可以使用"穿透DND"功能定义寻呼组的最低优<br>先级,当DND激活时,话机可以从该优先级接<br>收紧急寻呼呼叫。可以指定一个优先级,优先<br>级较高或相等的呼入呼叫将被自动应答,而<br>较低的优先级将被忽略。 |

| 寻呼优先级: | 可以启用或者禁用寻呼优先级,这个功能决     |
|--------|-------------------------|
|        | 定了话机当前在进行组播会话时,如何处理     |
|        | 新收到的组播RTP流。如果启用寻呼优先级,   |
|        | 话机将自动忽略优先级低的组播RTP流,接收   |
|        | 优先级高或者相等的组播RTP流,并将当前的   |
|        | 组播会话置于保持状态。如果禁用寻呼优先     |
|        | 级,话机将自动忽略所有接收到的组播RTP    |
|        | 流。                      |
|        | 设置话机在发送组播 RTP 流时默认使用的编解 |
|        | 码                       |
|        |                         |

#### 3.3 使用组播功能

当话机待机时,账号键灯为灭的状态,通过组播键发送RTP流:

1. 话机处于待机状态时按组播键,话机发送RTP流给预先配置的组播地址,本地网络中配置监听该组播地址的话机,都能通过免提自动接听模式收到该RTP流。组播键的LED灯亮红色。

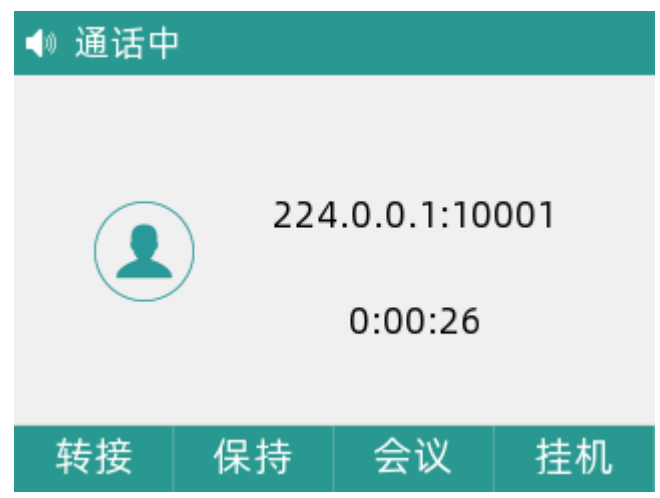

2. 可以进行如下操作:

按**保持**键可以保持当前的组播RTP会话。(发送者保持当前的组播RTP会话,接收者自动断开组播RTP会话。)

按**恢复**键恢复被保持的组播RTP会话。(组播RTP会话重新建立) 按**挂断**结束当前的组播RTP会话。

## 3.4 配合PBX使用组播功能

#### 3.4.1 PBX端配置

以智科PBX为例,寻呼与对讲页面点击添加: 寻呼号码:通过拨打寻呼组号码可以向组内成员的IP电话发起广播或是对讲。 名称:该寻呼组的名称。 模式:单工模式下寻呼组成员只能听;双工模式下寻呼组成员可以与呼叫方对讲。 寻呼组成员:寻呼组成员分机必须是支持自动应答的IP电话。

| 呼叫转移  | 一号通     | 叫醒服务                                | 电话会议              | DISA  | 寻呼与对讲 |
|-------|---------|-------------------------------------|-------------------|-------|-------|
| 添加。   |         |                                     |                   |       |       |
| 名称 添加 |         |                                     |                   | ×     |       |
| 寻呼    | 寻呼号码 0  | 0503                                |                   | 8     |       |
| 对讲    | 名称      | 寻呼                                  |                   | ê     |       |
| T1    | 模式 🛿    | XI •                                |                   | â     |       |
| 3 全部  | 寻呼组成员 🛛 | 100[100] <b>X</b> 103[103] <b>X</b> | 104[104] <b>×</b> | ~     |       |
| -     |         |                                     |                   |       |       |
|       |         |                                     |                   | 取消 提交 |       |

#### 配置好以后如图所示:

|    | 呼叫转移 | 一号通  | 叫醒服务 | I  | 电话会议 | DISA | 寻呼与对讲 | Ø |
|----|------|------|------|----|------|------|-------|---|
|    | x∓kn |      |      |    |      |      |       |   |
| 14 | 各初   | 寻呼号码 |      | 模式 |      | 操作   |       |   |
|    | 寻呼   | 0500 |      | 単工 |      |      |       |   |
|    | 对讲   | 0501 |      | 双工 |      |      |       |   |
| 2  | 2 全部 |      |      |    |      |      |       |   |

#### 3.4.2 话机端配置

进入话机网页端,账号键页面配置:

| 状态 网络                                               | ¥ 无线                      | VoIP        | 电话                                    | 管理     |              |            |          |        |                                                                                                    |
|-----------------------------------------------------|---------------------------|-------------|---------------------------------------|--------|--------------|------------|----------|--------|----------------------------------------------------------------------------------------------------|
| 首选项                                                 | 「编程按键                     | 账号键         | 数图                                    | 电话本    | 通话日志         | Action URL | 页面拨号     | 组播地址   |                                                                                                    |
| 可编程功能<br>按键<br>账号键1<br>账号键2<br>账号键3<br>账号键4<br>账号键4 | 键<br>账号<br>账号<br>账号<br>账号 | 理<br>T<br>T | 账号<br>账号1<br>账号2<br>账号3<br>账号4<br>账号5 |        | 值<br>        |            | 标签       | 分析<br> | 帮助           速灰键:           你可以配置这个按键作为一个快速拨号           键,经私的拨打最常用的电话。           事件类型:           根据不同的需要,可以更换某个按键的功能 |
| 账号键6<br>账号键7                                        | 对讲机<br>对讲机                | ۲<br>۲      | 账号1<br>账号1                            | ,<br>, | 0500<br>0501 |            | 寻呼<br>对讲 |        |                                                                                                    |
| 账号键8                                                | 账号                        | T           | 账号8                                   | ▼<br>保 | 字 取消 重启      |            |          |        |                                                                                                    |

账号键类型设置为对讲机,值设置为智科PBX上所配置的寻呼号码。

使用方法:按下相应的账号键,即可使用寻呼或者对讲功能。寻呼只能听,对讲则可以与发起方对话。